## 自宅でのタブレット使用における Wi-Fi のつなぎ方

菊池市立泗水西小学校

前回お配りしたプリントにて、自宅でのWi-Fiのつなぎ方の説明が不十分でした。ご迷惑をおかけし、申し訳ございませんでした。下記手順でご家庭のWi-Fiにおつなぎください。 ※1~3の手順は、以前配付したプリントと同じ手順です。

1 ログインをする

いつも学校で利用するようにログインします。

- 2 デスクトップにある「プロキシ」アイコンをダブルクリックする
- 3 <u>手動</u>プロキシセットアップの「プロキシサーバーを使う」の「オン」の左側にスイッチ をクリックし、「オフ」にする

4 家のWi-Fi 接続を行う

| 12                       |                                                                |
|--------------------------|----------------------------------------------------------------|
| ۵ ۴-۵                    | プロキシ                                                           |
| 設定の検索                    | 3の子順を打ちた後、画面圧の                                                 |
| ネットワークとインターネット           | 「Wi-Fi」をクリックします。                                               |
| ● 状態                     | 手動プロキシ セットアップ                                                  |
| 🕼 Wi-Fi                  |                                                                |
| - 91thFyJ                | イージネットよどはWi-Fi 接続にプロキン ザーバーを使いよす。これらの設定は、VPN<br>接続には適用されません。   |
| 98º VPN                  | プロキシ サーバーを使う                                                   |
|                          | ● <b>オ</b> フ                                                   |
| ◎ 機内モード                  | アドレス ポート                                                       |
| いり モバイル ホットスポット          | 172.31.194.25 8080                                             |
| <ul> <li>プロキシ</li> </ul> | 次のエントリで始まるアドレス以外にプロキシ サーバーを使います。エントリを区切るに<br>はセミコロン (:) を使います。 |
|                          | 172.31.194.*;172.31.193.<br>*;edusv250.kcstu.local;edusv190*   |
|                          | ☑ ローカル (イントラネット) のアドレスにはブロキシ サーバーを使わない                         |
|                          | 保存                                                             |

裏面へ続きます。

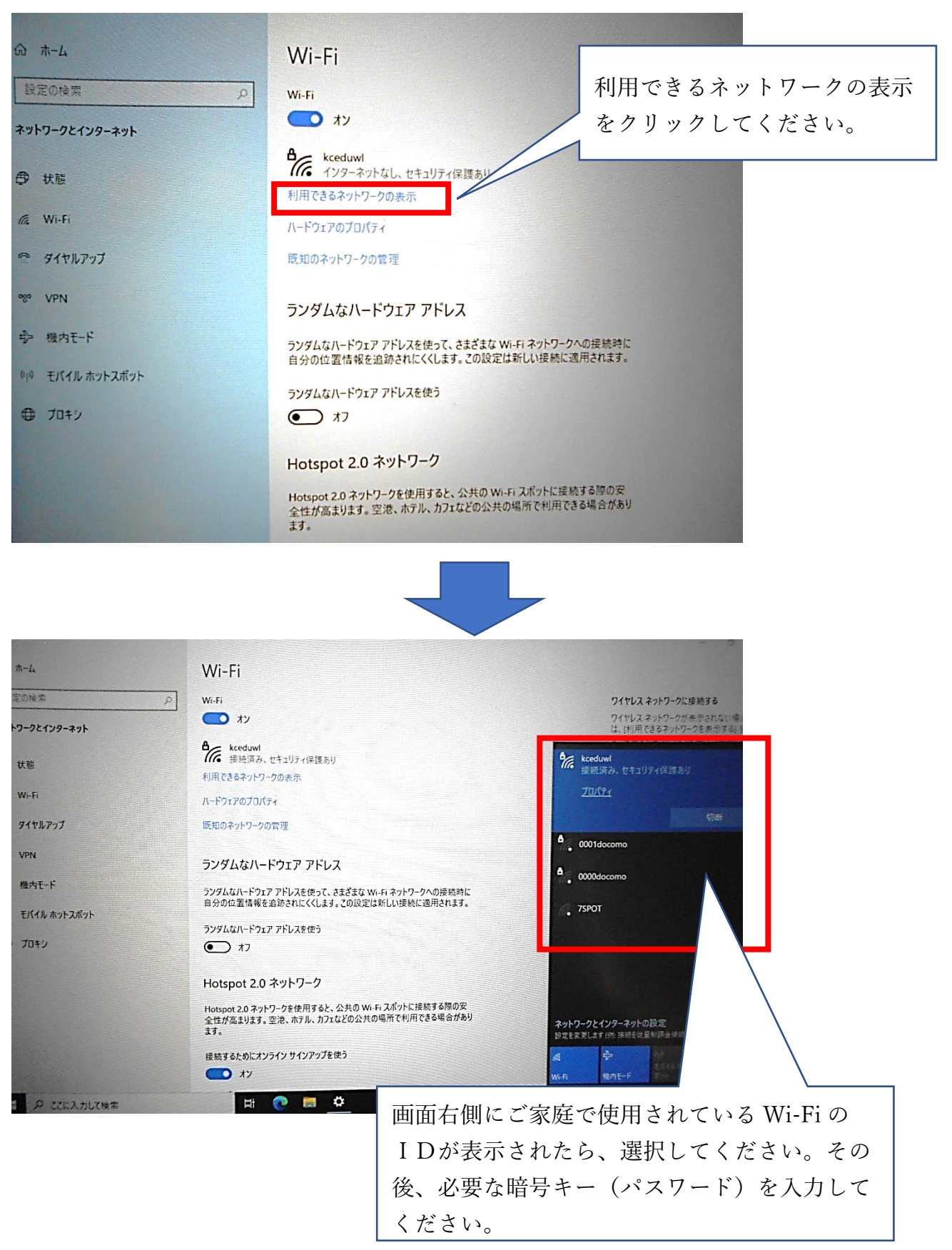

5 デスクトップにある「Microsoft Teams」をダブルクリックする。(続きは、前回お配りした プリントにそって操作してください。)